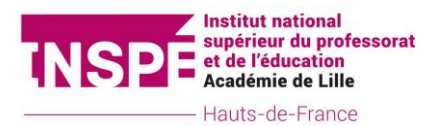

## Mode opératoire :

## Saisie des vœux des modules complémentaires

Deux liens sont à votre disposition :

- Pour consulter le catalogue : <u>https://mci.univ-</u> <u>lille.fr/mci?nomapp=Catalogue\_Modules&ticket=ST-31109427-oazpabdkJ6UWxZzuPoUGcas40-1.univ-lille.fr</u>
- Cliquez sur l'onglet (en haut à gauche) puis « Choix des 5 vœux » et « Choix » :

|          | INSPE Mod | dules Complément | taires |
|----------|-----------|------------------|--------|
| ACCUEIL  |           |                  |        |
| CHOIX DE | S 5 VOEUX |                  |        |
| СНО      | IX        |                  |        |

- Vous allez maintenant pouvoir filtrer les modules proposés selon 3 critères : la thématique, le lieu de réalisation et la période proposée. Les critères sont facultatifs et peuvent rester vierges afin d'ouvrir au maximum le champ des vœux proposés.
  - Veuillez ensuite cliquer sur « Afficher » afin de visualiser les modules proposés selon vos critères de recherches.

| NS        | Institut nation<br>supérieur du<br>et de l'éducat<br>Académie de | nal<br>orofessorat<br>on<br>Lille                                                                                                    |                                                 |
|-----------|------------------------------------------------------------------|----------------------------------------------------------------------------------------------------|-------------------------------------------------|
|           | ——— Hauts-de-Fra                                                 | ince                                                                                                    |                                                 |
|           | _                                                                |                                                                                                    |                                                 |
|           |                                                                  | es Complémentaires                                                                                                    |                                                 |
|           | SELECTION DES 1                                                  | YPES DE MODULES                                                                                                    |                                                 |
|           | Choix Domaine / Thématique                                       |                                                                                                    | ~                                               |
| $\langle$ | Lieu de réalisation                                              | 1. Travailler en projet et en interdisciplinarité                                                                                    |                                                 |
|           | Période 1: les mercredis 5-12-3                                  | Z. Domaine licentrique     Valeurs de la République, laicité     A. Domaine littéraire, culturel et artistique                       | massées de 6H)                                  |
|           | Afficher                                                         | 5. Pédagogies<br>6. Prévention des situations conflictuelles et des comportements à risques<br>7. Educations la situations doncettes | $\geq$                                          |
|           | CHOIX DES MODU                                                   | 8. Santé / EPS<br>B. Dame / EPS                                                                                                    |                                                 |
|           | CLIQUEZ sur les module<br>vos préférences pour l'i               | 10. Recherche     10. Recherche     11. Projets professionnels, acobs aux certifications, néorientation                              | era pris en compte pour détermine<br>• Indiquée |
|           | s Nº 5 s                                                         | Titre du module                                                                                                    |                                                 |
|           |                                                                  |                                                                                                    |                                                 |
|           |                                                                  |                                                                                                    |                                                 |
|           |                                                                  |                                                                                                    |                                                 |

- Si après avoir choisi vos critères de sélection et avoir cliqué sur « Afficher » rien apparait, cela signifie qu'aucun module n'existe sur le lieu de formation choisi avec les critères définis : nous vous invitons donc à modifier des critères de sélection afin d'obtenir un panel de modules.
- Il vous est possible de choisir quelques vœux sur la période 1 et d'autres vœux sur la période 2 : il suffit, après avoir choisi vos vœux de période 1, de cliquer sur la période 2 puis « Afficher » de nouveau.
- Vous obtenez donc une liste de modules, correspondant à vos critères de sélection :

| INSPE Modules Complémentaires                                                                                                    | 🕞 Déconnexion                 |
|----------------------------------------------------------------------------------------------------|-------------------------------|
|                                                                                                    | Connecté en tant que          |
| SELECTION DES TYPES DE MODULES                                                                                                    |                               |
| Choix Domaine / Thématique                                                                                                    |                               |
| Lieu de réalisation                                                                                                    | ~                             |
| Période 1: les mercredis 5-12-19-30 janvier et 2 février (soit 5 jours filés de 6H)  Afficher  CHOIX DES MODULES                                                                                                    | •                             |
| CLIQUEZ sur les modules ci-dessous pour vous inscrire. L'ordre dans lequel vous choisissez vos modules sera celui qui sera pris en compte pour détermin<br>vos préférences pour l'inscription. Vous pourrez à tout moment changer vos choix et ordre de préférence jusqu'à la date indiquée | ner                           |
| ▶ N° ९ : Titre du module                                                                                                    | د د Lieu de réalisation       |
| 1 Le jardinage : une activité aux vertus éducatives insoupçonnées.                                                                                                    | *Site INSPE Valenciennes      |
| 2 Les phénomènes astronomiques : une porte d'entrée vers différentes disciplines et le développement de compétences professionnelles                                                                                                    | *Site INSPE Valenciennes      |
| 5 « Je joue, j'apprends », enseigner et apprendre une LVE par le jeu                                                                                                    | *Site INSPE Valenciennes      |
| 6 Le développement des compétences psychosociales au service du bien-être des enseignants, des élèves et de leur réussite                                                                                                    | *Site INSPE Arras             |
| 7 Cases et classes                                                                                                    | *Site INSPE Valenciennes      |
| 9 PEAC : Construire un projet autour de la danse                                                                                                    | *Site INSPE Gravelines        |
| 12 De la persévérance au décrochage scolaire                                                                                                    | *Site INSPE Villeneuve d'Ascq |
| 14 « Pleine présence à soi et aux autres en milieu scolaire : Pistes et pratiques pour des enseignants et des élèves sereins »                                                                                                    | *Site INSPE Villeneuve d'Ascq |
| 15 Comprendre et enseigner les faits religieux dans un cadre scolaire laïque à travers les arts et le patrimoine culturel                                                                                                    | *Site INSPE Douai             |
| 16 Mener l'enquête : envisager les apprentissages par une démarche d'investigation quelles que soient les disciplines                                                                                                    | *Site INSPE Villeneuve d'Asca |

Nous vous invitons à cliquer sur les vœux qui vous intéressent. Vous avez le droit à 5 vœux maximum. Ces 5 vœux se récapitulent juste en dessous, sous cette forme :

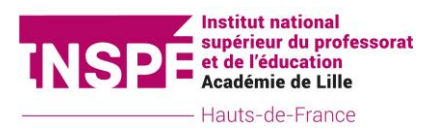

## **RECAPITULATIF DE VOTRE INSCRIPTION**

| Inscription avec ordre de péférence : |          |         |                                                                                                    |                 |    |           |
|---------------------------------------|----------|---------|----------------------------------------------------------------------------------------------------|-----------------|----|-----------|
| ORDRE<br>CHOIX                        | Nº Fiche | Période | Titre du module                                                                                       |                 |    |           |
| 1                                     | 9        | 1       | PEAC : Construire un projet autour de la danse                                                        | $\mathbf{V}$    | Ϋ́ | 8         |
| 2                                     | 26       | 1       | Culture numérique, culture pour tous                                                                  | $\mathbf{V}$    | 1  | 8         |
| 3                                     | 35       | 1       | Apprendre à utiliser les ressources patrimoniales locales pour mener un projet<br>interdisciplinaire. | $\mathbf{\Psi}$ | Ť  | 8         |
| 4                                     | 105      | 2       | Learning by doing (ou la manipulation au service de l'apprentissage)                                  | $\mathbf{v}$    | 1  | $\otimes$ |
| 5                                     | 39       | 2       | Renforcement compétence linguistique en vue d'une certification CLES / DNL ou autres                  | $\mathbf{V}$    | 1  | 8         |
| Enregistrement de l'inscription       |          |         |                                                                                                    |                 |    |           |

- Vous avez la possibilité de changer l'ordre de votre sélection avec les flèches bleues afin d'ordonner au mieux l'ordre de vos vœux. Une fois votre choix arrêté, vous pouvez cliquer sur « Enregistrement de l'inscription ».
- > Vous recevrez un mail récapitulatif de l'ordre de vos vœux sur votre boite mail universitaire.
- En cas d'erreur de votre part dans votre sélection, vous pouvez à tout moment retourner sur l'application et modifier l'ordre de vos vœux, ou changer les vœux eux-mêmes.

## **Attention :**

L'inscription définitive dans un module de votre choix dépendra de la date et de l'heure de la saisie des vœux ainsi qu'à un effectif suffisant d'inscrits. La priorité sera donnée en fonction de l'heure et de la date d'enregistrement. Vous êtes donc invités à vous positionner rapidement pour le choix des vœux. Il sera toujours possible de modifier vos vœux mais chaque modification changera la date et l'heure de saisie.

Pour toute question relative aux modules complémentaires, merci de nous contacter à l'adresse :

inspe-ppf@univ-lille.fr